## YTÖ SERTİFİKA PROGRAMI BAŞVURU ADIMLARI

**1.** Sakarya Üniversitesi TÖMER'in Yabancılara Türkçe Öğretimi Sertifika Programına başvurabilmek için öncelikle "tombis" sistemine kayıt olmanız gerekmektedir.

<u>https://tombis.sakarya.edu.tr/Identity/Account/Register</u> linkine tıklayarak kayıt sayfasına ulaşabilirsiniz. Kayıt olmak için aşağıdaki uyarıları dikkate alınız.

| Tombis                                  |        |  |
|-----------------------------------------|--------|--|
| Tömer Öğrenci Bilgi Sistemi             |        |  |
| Yabancı Uyruklu Kimlik Numarası/TCNo 99 |        |  |
| BU BÖLÜMÜ DOLDURMANIZA GEREK YO         | OKTUR. |  |
| E-posta                                 |        |  |
| parola(Parola)                          |        |  |
| yeniden parola(Parola Tekrar)           |        |  |
| Ad BÜYÜK HARF İLE YAZINIZ.              |        |  |
| Soyadı BÜYÜK HARF İLE YAZINIZ.          |        |  |
| Telefon Numarası                        |        |  |
| Erkek                                   | ~      |  |
| gg.aa.yyyy                              |        |  |
| Ülkenizi seçin                          | ~      |  |
| Kayıt Ol                                |        |  |

 Gerekli bilgileri doldururken sistem sizden ülkenizi seçmenizi isteyecektir. Arama yaparken "Republic Of Turkey" olarak arama yapınız. Daha sonra "Kaydet" e tıklayınız.

| Tombis           | Dersler Takvim S                  | Sınav Not Girişi                                               |
|------------------|-----------------------------------|----------------------------------------------------------------|
| 📳 Şifre Değiştir | 🔋 Profil Güncelle 🛛 🔋 Profil Foto | ğrafi Güncelle                                                 |
|                  | Ad                                | SAKARYA                                                        |
|                  | Soyad                             | SANTA HELENE<br>SAO TOME VE PRINCES<br>Senegal<br>SIERRA LEONE |
|                  | Telefon                           | Serbia<br>Singapore<br>SLOVAKIA                                |
|                  | Yabanci Kimlik No                 | Slovenia<br>SOLOMON ISLANDS<br>Somalia                         |
|                  | Pasaport No                       | STI Lanka<br>ST.KITTS AND NEVIS<br>ST.LUCIA                    |
|                  | Doğum Tarihi                      | Sudan<br>Suriname<br>Svria                                     |
|                  | Cinsiyet                          | Saudi Arabia<br>Chile<br>Republic of Turkey                    |
|                  | Ülke                              | Republic of Turkey                                             |
|                  |                                   | Kaydet                                                         |

**3.** Tombis'e kayıt olduktan sonra "Anasayfa"ya tıklayarak en altta yer alan YTÖ Sertifika Programı Başvuru bölümüne tıklayınız.

4

| - → C 🖬 tombis.sakarya.edu.tr/BasvuruKayit |                                               |                                         |
|--------------------------------------------|-----------------------------------------------|-----------------------------------------|
|                                            | Tombis Anasoylo Payment                       | tunner Bindunya adlutr<br>SMXARYA TÖMER |
|                                            | Öğrenci Başvurusu                             |                                         |
|                                            | YÖS Başvuru<br>Bapvaru Yap                    | YTB Başvuru<br>Başvuru Yap              |
|                                            | Özəl Öğrenci Başvuru<br>Bapuru Yap            |                                         |
|                                            | Sınav Başvurusu                               |                                         |
|                                            | Ücretli Sınav Başvurusu<br>Bapvuru Yap        | Ücretsiz Sınav Başvurusu<br>Başvuru Yap |
|                                            | Sertifika Programı Başvurusu                  |                                         |
|                                            | YTÖ Sertifika Programı Başvuru<br>Başvuru Yap |                                         |
|                                            |                                               |                                         |

**4.** Bu adımdan sonra cep telefonunuzu ve adres bilginizi güncelleyiniz.

| Tombis          | Anasayfa Payment                               |
|-----------------|------------------------------------------------|
|                 |                                                |
|                 |                                                |
|                 |                                                |
|                 | i. Kişiser bilgiler z. belge ruklerne          |
|                 |                                                |
|                 | Kisisel_Bilgiler                               |
|                 | Profil Bilgilerini Güncellemek İçin Tıklayınız |
|                 | Yabanci Kimilik No<br>9999000000               |
|                 |                                                |
|                 | Pasaport No                                    |
|                 |                                                |
|                 | Ad<br>Sakadya                                  |
|                 |                                                |
|                 | Soyad                                          |
|                 |                                                |
|                 | Doğum Tarihi                                   |
|                 |                                                |
|                 | Cep Telefon Numarası                           |
|                 | 05344008678                                    |
|                 | Turkiye İkamet Adresi                          |
| Cep telefonun   | JZU SAKARYA                                    |
| ve ikamet       | // //                                          |
| auresinizi yazı | II <i>L</i> ,                                  |

NEXT

5. Cep telefonu ve adres bilgisini yazdıktan sonra önünüze aşağıdaki sayfa çıkacaktır. Bu sayfada sizden istenen evrakları sisteme yükleyiniz. Ödemenizi online bankacılık ile yapacağınız için sistem sizi sanalposa yönlendirecektir.

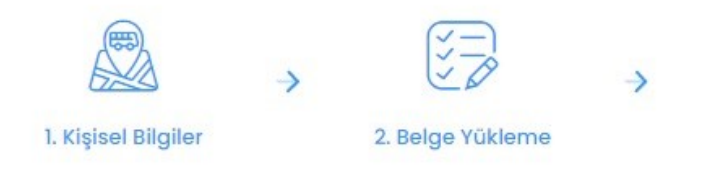

## Belge Yükleme

| Document Type  | Loaded<br>File | Select file to upload |        |
|----------------|----------------|-----------------------|--------|
| *Nüfus Cüzdanı |                |                       | Browse |
| *Diploma       |                | e                     | Browse |

- Ödeme yaptıktan sonra başvurunuz tamamlanmış olacaktır. Gerekli kontroller yapıldıktan sonra başvurunuz onaylanacaktır.

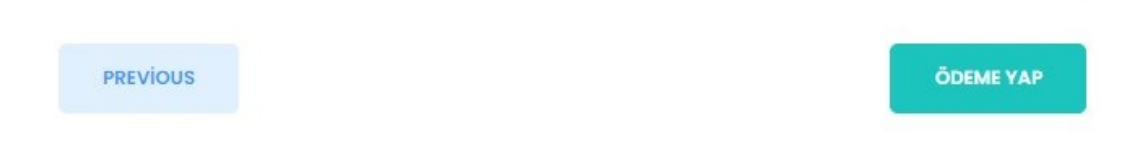

**6.** Gerekli dosyaları yükledikten sonra "load selected file" butonuna tıklayarak "remove loaded file" durumuna getirmelisiniz. Aksi halde sistem yükleme yapmayacak ve ilerlemenize izin vermeyecektir.

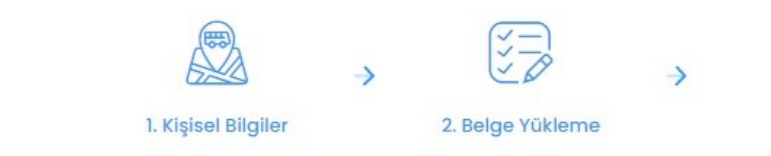

## Belge Yükleme

| Document Type  | File | Select file to upload                |        |                          |
|----------------|------|--------------------------------------|--------|--------------------------|
| *Nüfus Cüzdanı | ٩    | C:\fakepath\inf-dönüştürüldü.pdf     | Browse | Remove<br>Loaded<br>File |
| *Diploma       |      | C:\fakepath\inf (1)-dönüştürüldü.pdf | Browse | Load<br>Selected<br>File |

- Ödeme yaptıktan sonra başvurunuz tamamlanmış olacaktır. Gerekli kontroller yapıldıktan sonra başvurunuz onaylanacaktır.

PREVIOUS

ÖDEME YAP

7. Son adımda ödeme yaptıktan sonra başvurunuzun değerlendirme aşamasında olduğuna dair aşağıdaki ekranı göreceksiniz.

|                                                                                                    | Апозоута      | Payment                                                                                      |                                                            | SPRAR I F LVN                 |
|----------------------------------------------------------------------------------------------------|---------------|----------------------------------------------------------------------------------------------|------------------------------------------------------------|-------------------------------|
| Başvurunuz                                                                                                    | Alınmıştır    |                                                                                              |                                                            |                               |
| Başvurunuz Değer                                                                                                    | lendiriliyor. |                                                                                              |                                                            |                               |
| çıklama:                                                                                                    |               |                                                                                              |                                                            |                               |
|                                                                                                    |               |                                                                                              |                                                            |                               |
| DÜZENLE                                                                                                    |               |                                                                                              |                                                            |                               |
| Basyuru Bi                                                                                                    | laileri       |                                                                                              |                                                            |                               |
| Ad:                                                                                                    | 9.01          | SAKARYA                                                                                      | Document Type                                              | Loaded<br>File                |
| Ad:<br>Soyad:                                                                                                    | 9.011         | SAKARYA<br>TÖMER                                                                             | Document Type                                              | Loaded<br>File                |
| Ad:<br>Soyad:<br>Başvuru Tipi:                                                                                                    | giron         | SAKARYA<br>TÕMER<br>YTO                                                                      | Document Type<br>Banka Dekontu                             | Loaded<br>File                |
| Ad:<br>Soyad:<br>Başvuru Tipi:<br>Ödenecek Ocret:                                                                                            | giron         | SAKARYA<br>TÖMER<br>YTO<br>1000                                                              | Document Type<br>Banka Dekontu                             | Loaded<br>File                |
| Ad:<br>Soyad:<br>Başvuru Tipi:<br>Ödenecek Ücret:<br>Yapılan Ödeme:                                                                          | giron         | SAKARYA<br>TÖMER<br>YTO<br>1000<br>0                                                         | Document Type<br>Banka Dekontu<br>Nüfus Cüzdanı            | Loaded<br>File                |
| Ad:<br>Soyad:<br>Başvuru Tipi:<br>Ödenecek Ocret:<br>Yapılan Ödeme:<br>Yabancı Kimlik No                                                     |               | SAKARYA<br>TÖMER<br>YTO<br>1000<br>0<br>99990000000                                          | Document Type<br>Banka Dekontu<br>Nüfus Cüzdanı            | Loaded<br>File                |
| Ad:<br>Soyad:<br>Başvuru Tipi:<br>Ödenecek Ocret:<br>Yapılan Ödeme:<br>Yabancı Kimlik No<br>Pasaport No:                                     |               | SAKARYA<br>TOMER<br>YTO<br>1000<br>0<br>99990000000                                          | Document Type<br>Banka Dekontu<br>Nüfus Cüzdanı<br>Diploma | Loaded<br>File                |
| Ad:<br>Soyad:<br>Başvuru Tipi:<br>Ödenecek Ücret:<br>Yapılan Ödeme:<br>Yabancı Kimlik No<br>Pasaport No:<br>Cep Tel No:                      |               | SAKARYA<br>TŌMER<br>YTO<br>1000<br>0<br>99990000000<br>05344008678                           | Document Type<br>Banka Dekontu<br>Nüfus Cüzdanı<br>Diploma | Loaded<br>File                |
| Ad:<br>Soyad:<br>Başvuru Tipi:<br>Ödenecek Ücret:<br>Yapılan Ödeme:<br>Yabancı Kimlik No<br>Pasaport No:<br>Cep Tel No:<br>Türkiye İkamet Ad | resi:         | SAKARYA<br>TOMER<br>YTO<br>1000<br>0<br>99990000000<br>05344008678<br>SAKARYA                | Document Type<br>Banka Dekontu<br>Nüfus Cüzdanı<br>Diploma | Loaded<br>File<br>Q<br>Q<br>Q |
| Ad:<br>Joyad:<br>Jaşvuru Tipi:<br>Odenecek Ocret:<br>(abancı Kimlik No<br>Pasaport No:<br>Cep Tel No:<br>Türkiye İkamet Ad                   | resi:         | SAKARYA<br>TŌMER<br>YTO<br>1000<br>0<br>99990000000<br>99990000000<br>05344008678<br>SAKARYA | Document Type<br>Banka Dekontu<br>Nüfus Cüzdanı<br>Diploma | Loader<br>File<br>Q<br>Q<br>Q |